## Bulk Messaging Setup

Bulk messaging refers to the dissemination of large volumes of messages simultaneously to multiple recipients. Typically conducted through various communication channels such as email, SMS (Short Message Service), or messaging apps, bulk messaging is commonly employed for marketing, notifications, alerts, or any communication strategy that requires reaching a broad audience efficiently. It's often used by businesses, organizations, or individuals to deliver announcements, promotions, updates, or reminders to their subscribers or customer base.

| <u>UX</u>                                                          | 200 – 200-Test                      |                          |                                         | Administrator     | 8 ? |
|--------------------------------------------------------------------|-------------------------------------|--------------------------|-----------------------------------------|-------------------|-----|
| Home Settings Dashboard Extensions > SMS ~                         | Status All * Search                 |                          |                                         |                   | ٩   |
| Numbers<br>Bulk Messages<br>DIDs<br>Conferences ><br>Ring Groups > | Name • **<br>Sample 1<br>4 previous | From ≏ ~<br>+15555551212 | Status A V<br>Not Active<br>Page 1 of 1 | Sent/Total<br>0/1 | e 💿 |

You can access Bulk Messaging through the Administration Panel from the Home tab>SMS>Bulk Messages.

The bulk messaging dashboard allows you to Add Bulk Messages as well as view current and historical messages.

## Adding a Bulk Message

1. Click the Add Bulk Message Icon at the top of the Add Bulk message

screen.

A New window will open displaying the requirements for the Message

| Home Settings   | Source Download CSV Template |                        |            |          |
|-----------------|------------------------------|------------------------|------------|----------|
| Dashboard       | Bulk Message > Add           |                        |            |          |
| Extensions >    | built hessage + ruu          |                        |            |          |
| SMS 🗸           | General                      |                        |            |          |
| Numbers         |                              |                        |            |          |
| Bulk Messages   |                              |                        | _          |          |
| DIDs            | Name:                        |                        |            | ~        |
| Conferences >   | Contractory of the second    |                        | _          |          |
| Ring Groups >   | Sender type:                 | Please select          | •          | · •      |
| IVR >           | From:                        |                        |            | 1        |
| Queues >        |                              |                        |            |          |
| Voicemail >     |                              |                        |            |          |
| Monitor >       | Message:                     |                        |            | ~        |
| Reports >       |                              |                        | 16         | 0        |
| Statistics >    |                              | Characteria (and 0 MD) |            |          |
| Fax >           | Upload CSV:                  | Choose File (max 8 MB) |            | ×        |
| Event Manager > |                              |                        |            |          |
| CRM >           |                              |                        | Save & Gol | back     |
| Contain 1       |                              |                        |            | a second |

3. Name:

1. Enter the Name of the message or Campaign

4. Sender Type:

1. From the drop down select Number.

- 5. From:
  - Select the DID you want to send the messages out from.
- 6. Message:
  - You can enter the message you would like to send in plain text or with variables defined in your campaign's contacts csv.

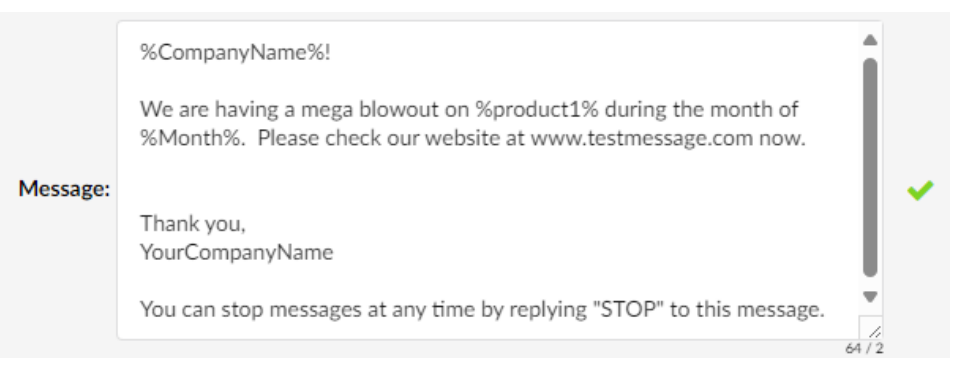

7. Upload CSV:

1. Here you upload your messaging campaigns contact

|   | A             | В                | С                    | D        | E |
|---|---------------|------------------|----------------------|----------|---|
| 1 | to_number     | CompanyName      | product1             | Month    |   |
| 2 | +162643334444 | Tonys Tiles      | Super Powerful Drill | December |   |
| 3 | +16265335555  | Bike Pros        | Pedal Grips          | December |   |
| 4 | +16263336666  | Linda Hair Salon | Hair Gel             | December |   |
| 5 |               |                  |                      |          |   |

## 8. Click Save to prepare your message for distribution.

Once saved you will be returned to the Bulk Message dashboard. Here you will see all your messages and their statuses.

| 200 - 200-Test |              |             | ▼ ▲ Administrate |
|----------------|--------------|-------------|------------------|
| Status All     | Search       |             |                  |
| Name 🔺 👻       | From 🗢 🐨     | Status 🛎 👻  | Sent/Total       |
| Sample 1       | +15555551212 | Not Active  | 0/1              |
| ∮ previous     |              | Page 1 of 1 |                  |

Version o1.05122024